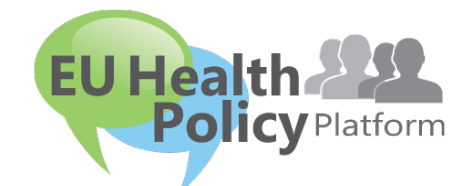

# EU-PLATTFORM FÜR GESUNDHEITSPOLITIK

# Benutzerhandbuch

| 1 | R  | Registrierungsverfahren3                                      |
|---|----|---------------------------------------------------------------|
|   | a) | Ein EU-Login-Konto einrichten3                                |
|   | b) | Bereits (bei EU Login) registriert4                           |
| 2 | B  | 3ereich "My Profile" (Mein Profil)7                           |
|   | a) | Von Ihnen gepostete Inhalte7                                  |
|   | b) | Die Option "Edit my profile" (Mein Profil bearbeiten)7        |
|   | c) | Eine Liste Ihrer Netze8                                       |
|   | d) | Ihre Veranstaltungen8                                         |
|   | e) | Ihre Abonnements8                                             |
|   | f) | Zugangsanträge verwalten8                                     |
| 3 | Z  | Zugang zu beschränkten Netzen beantragen9                     |
| 4 | h  | nformationen in einem Netz veröffentlichen12                  |
|   | a) | Nachrichten erstellen12                                       |
|   | b) | Veranstaltungen veröffentlichen14                             |
|   | c) | Eine Meinungsumfrage veröffentlichen15                        |
| 5 | C  | Ookumente in der Bibliothek eines Netzes teilen19             |
|   | a) | Ein Dokument in der Bibliothek eines Netzes veröffentlichen19 |
|   | b) | Dokumente verschieben oder löschen (Move or delete)19         |
|   | c) | Funktion "Bulk upload" (Massen-Upload)20                      |

|    | d)     | Funktion "Bulk download" (Massen-Download)20                                   |
|----|--------|--------------------------------------------------------------------------------|
|    | e)     | Verwendung der Funktion "Working document" (Arbeitsdokument)20                 |
|    | f)     | (Nur für Moderatorinnen und Moderatoren): Einen Ordner erstellen oder          |
|    | ausw   | rählen22                                                                       |
|    | g)     | (Nur für Moderatorinnen und Moderatoren): Eine Nachricht oder Veranstaltung    |
|    | vervi  | elfältigen22                                                                   |
| 6  | (N     | ur für Moderatorinnen und Moderatoren): Die Angaben zu Ihrem Netz ändern24     |
| 7  | Ble    | eiben Sie auf dem Laufenden: Der Kasten "Announcements" (Ankündigungen), Netze |
| zι | u aktu | ellen Nachrichten und der zweimal wöchentlich erscheinende HPP-Newsletter26    |
|    | a)     | Der Kasten "Announcements" (Ankündigungen)26                                   |
|    | b)     | Netz zu aktuellen Nachrichten26                                                |
|    | c)     | Der zweimal wöchentlich erscheinende Newsletter28                              |
| 8  | Da     | s Benachrichtigungssystem                                                      |

## 1 Registrierungsverfahren

## a) Ein EU-Login-Konto einrichten

Um sich bei der EU-Plattform für Gesundheitspolitik registrieren zu können, müssen Sie ein EU-Login-Konto (früher: ECAS) einrichten. Gehen Sie dafür bitte auf die Homepage der <u>EU-Plattform für Gesundheitspolitik https://webgate.ec.europa.eu/hpf/</u> und klicken Sie auf "Not registered yet" (Noch nicht registriert).

Wenn Sie bereits über ein EU-Login-Konto verfügen, klicken Sie bitte auf "Already Registered" (Bereits registriert) oder "Login" (Anmelden) und folgen Sie dem nachfolgend beschriebenen Schritt **"Bereits (bei EU Login) registriert"**.

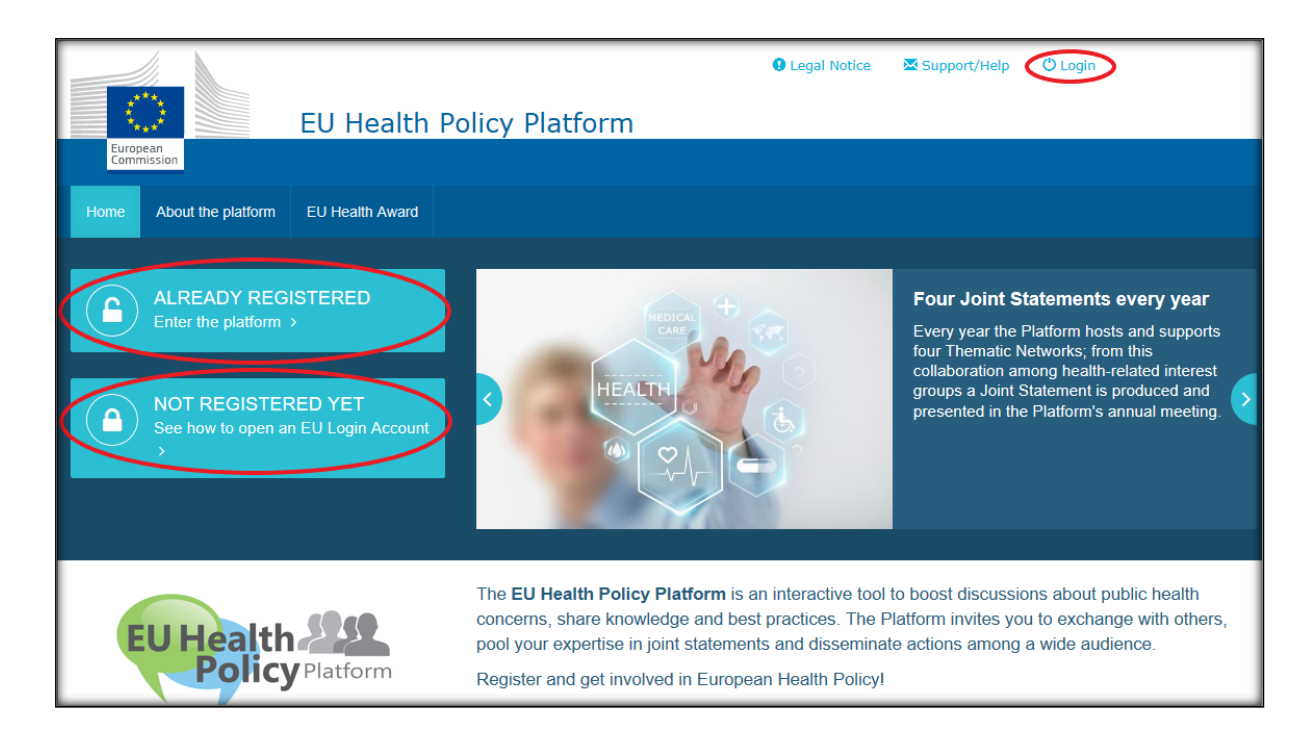

Nachdem Sie auf "Not registered yet" (Noch nicht registriert) geklickt haben, werden Sie auf die unten abgebildete Seite weitergeleitet, auf der Sie ein "Konto einrichten" (Create an account) können. Füllen Sie das Formular aus. Anschließend erhalten Sie eine E-Mail mit weiteren Anweisungen zur Erstellung Ihres EU-Login-Passworts.

| EU Login     des al sets     des al sets | Contract data           | Create your Account<br>Create your Account<br>Cia on Create an account<br>Cia on Create an account<br>Cia on Create an account<br>Cia on Create your<br>Cilick here to create your<br>new EU login account                                                                                                    |  |
|------------------------------------------|-------------------------|----------------------------------------------------------------------------------------------------|--|
|                                          | Create an account       | <ul> <li>Fill in the whole form</li> <li>A when filling the form please do not use functional or generic malibox address (i.e., into a second second</li></ul> |  |
|                                          |                         | Close Create an EU Login Account                                                                                                    |  |
| Data Protection                          | Executive Agency Chafea | 55 networks<br>3765 documents<br>1938 Hems                                                                                                    |  |

Sobald Sie das EU-Login-Konto eingerichtet haben, gehen Sie bitte zur Hauptseite der <u>EU-</u> <u>Plattform für Gesundheitspolitik</u> zurück und folgen Sie den Anweisungen unter "1.2 Already registered" (1.2 Bereits registriert).

## b) Bereits (bei EU Login) registriert

Nachdem Sie auf "Already registered" (Bereits registriert) geklickt haben, werden Sie entweder

- a) erst zum Portal des Authentifizierungsdiensts der Europäischen Kommission für "EU LOGIN" weitergeleitet (bitte mit Ihrem Benutzernamen für EU Login (früher ECAS) und Passwort anmelden) und anschließend zum Registrierungsformular der EU-Plattform für Gesundheitspolitik weitergeleitet,
- b) direkt zum Registrierungsformular der EU-Plattform für Gesundheitspolitik weitergeleitet,
- c) wenn Sie nicht zum Registrierungsformular der EU-Plattform f
  ür Gesundheitspolitik weitergeleitet werden, klicken Sie auf die Registerkarte "My profile" (Mein Profil) (siehe Screenshot) und f
  üllen Sie das Registrierungsformular aus. Vergessen Sie

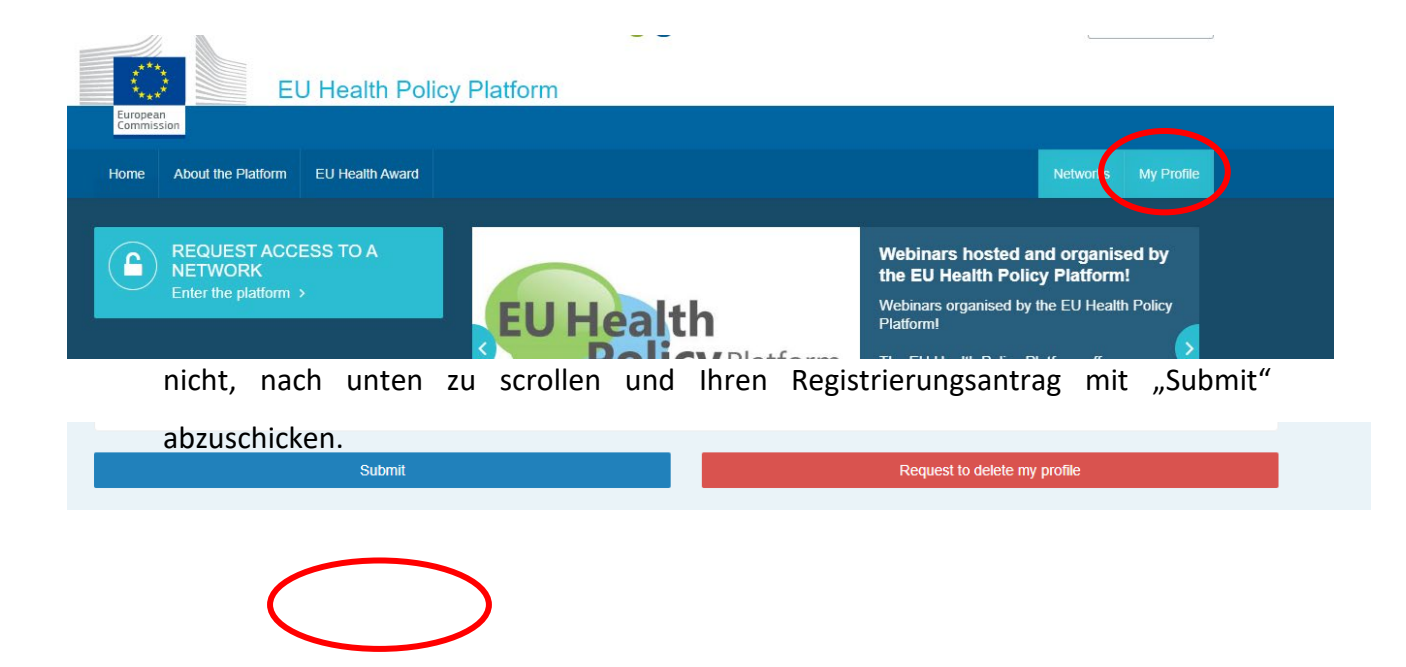

Bitte füllen Sie das Registrierungsformular der EU-Plattform für Gesundheitspolitik verständlich aus. Durch das Ausfüllen dieses Formulars erhalten Sie Zugang zum Agora-Netz und zu den offenen Netzen der EU-Plattform für Gesundheitspolitik. Bitte beachten Sie, dass die Plattformmitglieder einer Organisation mit einer **eigenen betrieblichen E-Mail-Adresse** angehören müssen. Funktionsmailboxen werden von der Plattform nicht akzeptiert.

Darüber hinaus sollten Nutzerinnen und Nutzer, die eine Organisation vertreten, in ihrem Profil die jeweilige **Nummer des EU-Transparenzregisters** angeben und **müssen direkt und ausschließlich ihre eigenen Interessen vertreten**. Nicht registrierte Organisationen müssen sich im <u>EU-Transparenzregister</u> registrieren lassen.

#### Folgende Einrichtungen sind von der Registrierung im EU-Transparenzregister befreit:

- Staatliche Organisationen im Bereich des öffentlichen Gesundheitswesens
- Europäische Institutionen (Liste der betroffenen europäischen Institutionen)
- Einrichtungen der frühkindlichen Bildung, Grund- und Sekundarschulen
- Hochschulen und öffentliche Forschungseinrichtungen

|                                                        |                   |              | lation            |            |       |   |  |          |         |
|--------------------------------------------------------|-------------------|--------------|-------------------|------------|-------|---|--|----------|---------|
| Home Web Platform                                      | n EU Health Award | Meetings     | Who can join      | About      |       |   |  | Networks | My Prot |
|                                                        | User              | EU HPP (euh  | ealthpolicyplatfo | rm@gmail   | .com) |   |  |          |         |
|                                                        |                   | 🗏 I am a men | nber state repr   | esentative |       |   |  |          |         |
| About your orga                                        | anisation         |              |                   |            |       |   |  |          |         |
| Organisation name *                                    |                   |              |                   |            |       |   |  |          |         |
| Sector *                                               |                   | (Please sel  | ect)              |            |       |   |  |          | ٧       |
| Type *                                                 |                   | (Please sel  | ect)              |            |       |   |  |          | ٣       |
| Country *                                              |                   | (Please sel  | ect)              |            |       |   |  |          | ٧       |
|                                                        | nisation *        |              |                   |            |       |   |  |          |         |
| Mission of your organ                                  |                   |              |                   |            |       |   |  |          |         |
| Mission of your organ                                  |                   |              |                   |            |       |   |  |          | 11      |
| Mission of your organ<br>Website<br>Picture            |                   | change pick  | ле                |            |       |   |  |          |         |
| Mission of your organ<br>Website<br>Picture<br>Contact |                   | change pick  | u <b>re</b>       |            |       | × |  |          | #       |

## 2 Bereich "My Profile" (Mein Profil)

Um auf Ihr Profil zuzugreifen, klicken Sie auf die Registerkarte "My Profile" (Mein Profil).

In Ihrem Profil finden Sie:

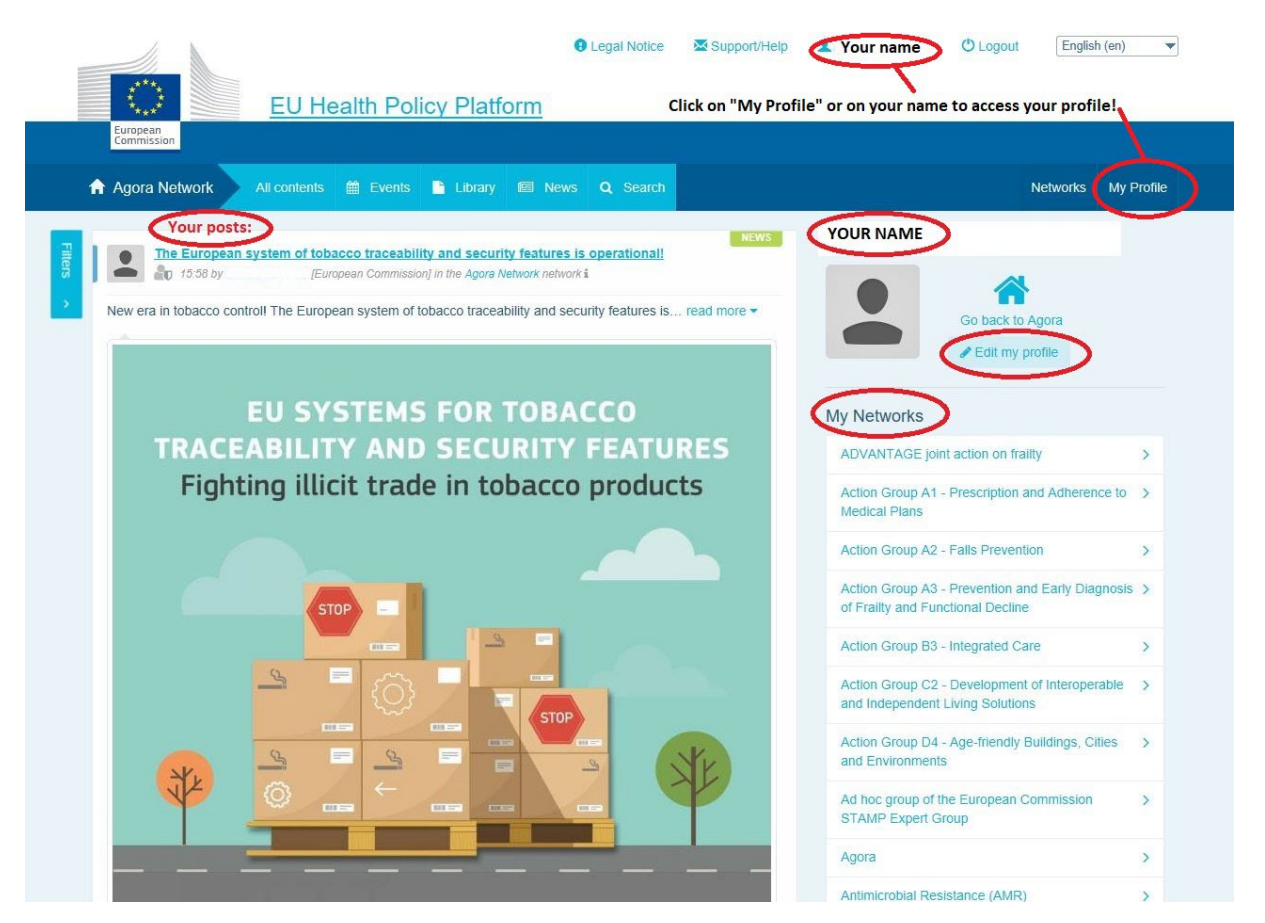

## a) Von Ihnen gepostete Inhalte

Im Newsfeed auf Ihrer Registerkarte "My Profile" (Mein Profil) werden alle Ihre Posts angezeigt. Mit diesem Newsfeed können Sie die Kommentare zu Ihren Posts und die erhaltenen Zustimmungen leichter nachverfolgen. Dort können Sie Ihre Posts auch bearbeiten.

## b) Die Option "Edit my profile" (Mein Profil bearbeiten)

Mit dieser Schaltfläche können Sie Ihr Foto, Ihre Organisation, Ihre Beschreibung und Ihre Kontaktdaten bearbeiten. Außerdem können Sie eine E-Mail-Adresse, eine Skype-Adresse oder eine Website hinzufügen, die dann im Abschnitt "contact details" (Kontaktdaten) in Ihrem Profil erscheinen.

## c) Eine Liste Ihrer Netze

Unter "My Profile" (Mein Profil) finden Sie die Liste der Netze, denen Sie angehören, darunter das Agora-Netz, die offenen Netze auf der Plattform und alle beschränkten Netze, zu denen Sie Zugang haben.

#### d) Ihre Veranstaltungen

Wenn Sie auf "Upcoming Meetings" (Anstehende Treffen) klicken, sehen Sie eine Liste Ihrer anstehenden Veranstaltungen, d. h. Veranstaltungen, zu denen Sie eingeladen wurden.

| <page-header><page-header><page-header></page-header></page-header></page-header>                                                                     | Upcoming meetings     Subscriptions     Contact possibilities     Professional email     The contact details you to your profile will be     displayed here     Organisation details     Name European Commission |  |  |  |  |
|----------------------------------------------------------------------------------------------------|----------------------------------------------------------------------------------------------------|--|--|--|--|
| Resource Details<br>CP EU and my tood website<br>CP Youtube video: The EU system delivers food we can trust                                           | Headquarter Location Luxembourg Sector European institutions                                                                                                    |  |  |  |  |
| to Endorse 9 More                                                                                                    | Type European                                                                                                    |  |  |  |  |
| write your comment hare Regity                                                                                                    | Manage requests of access                                                                                                    |  |  |  |  |
| 2013 EU Health Award submission countdown: 1 week to go!         Bit Co May 2019 by Bunca ALFARD (European Commission) in the Appro Network retinon 4 |                                                                                                    |  |  |  |  |
| The European Commission dedicates this fifth edition of the EU Health Award to initialities of read more +                                            |                                                                                                    |  |  |  |  |

## e) Ihre Abonnements

Unter "My Profile" (Mein Profil) können Sie auf alle Veröffentlichungen zugreifen, die Sie auf der gesamten Plattform abonniert haben. Zum Abonnieren einer Veröffentlichung klicken Sie einfach auf die Schaltfläche "Follow" (Folgen) darunter; sie wird dann auf Ihrer Abonnementseite erscheinen.

### f) Zugangsanträge verwalten

Unter "My Profile" (Mein Profil) finden Sie alle Anträge, die Sie bei verschiedenen beschränkten Netzen auf der Plattform gestellt haben, sowie deren Status.

Moderatorinnen und Moderatoren finden in diesem Abschnitt auch die in ihren Netzen eingegangenen Anträge auf Zugang.

## 3 Zugang zu beschränkten Netzen beantragen

Die Plattform umfasst sechs Arten von Netzen:

- Das Agora-Netz: Dieses ist das wichtigste Netz und der erste Registrierungsfilter der Plattform. Es bietet Möglichkeiten für die Interaktion zwischen Gesundheitsakteuren und mit der Europäischen Kommission. Alle Nutzerinnen und Nutzer sind eingeladen, hier Nachrichten und Veranstaltungen einschließlich Dokumente mit Bezug zu ihren Tätigkeiten zu veröffentlichen.
- Thematische Netze: Diese Netze sind f
  ür ein Jahr eingerichtete offene Netze, die allen im Agora-Netz registrierten Nutzerinnen und Nutzern zug
  änglich sind, um die Erstellung gemeinsamer Erkl
  ärungen zu ausgew
  ählten Gesundheitsthemen zu erleichtern.
- Austauschnetze: Diese Netze stehen allen auf der Plattform registrierten Nutzerinnen und Nutzern zur Verfügung, dienen dem Austausch von bewährten Verfahren und Schulungsmaterialien und sollen zur Interaktion anregen.
- 4. Netze der Europäischen Kommission und der Mitgliedstaaten: Diese beschränkten Netze sind nur bestimmten Mitgliedern vorbehalten. Die entsprechenden Gruppen werden von benannten zuständigen Vertreterinnen und Vertretern der Kommission und der Mitgliedstaaten begleitet und moderiert.
- 5. Netze von Interessenträgern: Netze von Interessenträgern sind beschränkte Netze für den Wissensaustausch zu einem bestimmten Gesundheitsbereich. Sie werden auf direkte Anfrage interessierter Mitglieder des Agora-Netzes erstellt, die das Team der EU-Plattform für Gesundheitspolitik einfach per E-Mail (an <u>sante-hpp@ec.europa.eu</u>) um die entsprechende Einrichtung bitten. Nutzerinnen und Nutzer sowie Organisationen, die an dem Thema eines bestimmten Netzes von Interessenträgern interessiert sind, können Zugang beantragen. Die ernannten Moderatorinnen und Moderatoren der Interessenträger entscheiden nach ihren eigenen Kriterien über die

Anträge auf Zugang, weshalb Ihnen mit einem Antrag nicht automatisch der Zugang zu dieser Art von Netz garantiert wird.

 Netz nur f
ür Moderatorinnen und Moderatoren: Dieses Netz ist ausschlie
ßlich Moderatorinnen und Moderatoren der verschiedenen Netze der Plattform vorbehalten.

**Sobald Sie Zugang zur Plattform für Gesundheitspolitik haben**, können Sie auch an allen drei Arten von offenen Netzen teilnehmen: dem Agora-Netz sowie den thematischen und den Austauschnetzen.

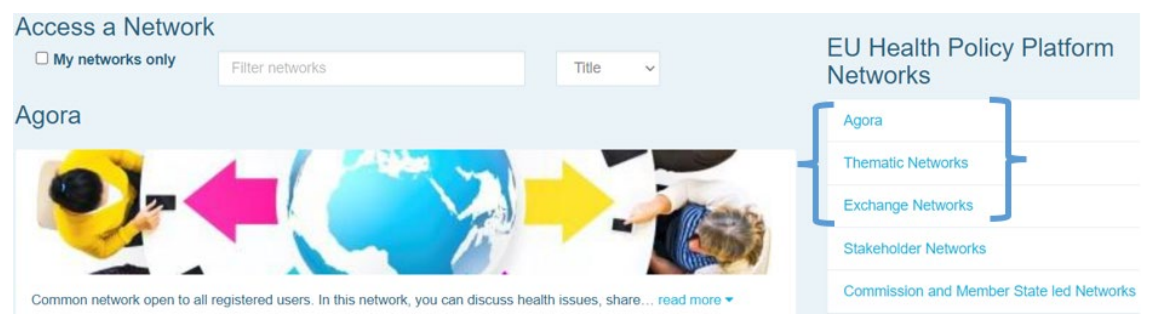

Um Zugang zu einem **Netz der Kommission und der Mitgliedstaaten** oder zu einem **Netz von Interessenträgern** zu beantragen, suchen Sie einfach wie folgt anhand von Stichwörtern über die Option "Filter networks" (Netze filtern):

| Access a Network       My networks only     Filter networks     Title     Filter                               | EU Health Policy Platform<br>Networks    |
|----------------------------------------------------------------------------------------------------|------------------------------------------|
| Agora                                                                                                    | Agora                                    |
|                                                                                                    | Thematic Networks                        |
|                                                                                                    | Exchange Networks                        |
|                                                                                                    | Stakeholder Networks                     |
| Common network open to all registered users. In this network, you can discuss health issues, share read more 🕶 | Commission and Member State led Networks |

Klicken Sie anschließend im Netz Ihres Interesses auf **"Request access"** (Zugang beantragen). Die Anträge auf Zugang zu diesen Netzen werden von den Moderatorinnen und Moderatoren geregelt, sodass ein entsprechender Antrag Ihnen nicht unbedingt auch den Zugang zu diesen Netzen garantiert.

Wenn Sie sich nur die Netze anzeigen lassen möchten, in denen Sie Mitglied sind, klicken Sie bitte auf "My networks only" (Nur meine Netze) oder auf die Registerkarte "My Profile" (Mein Profil).

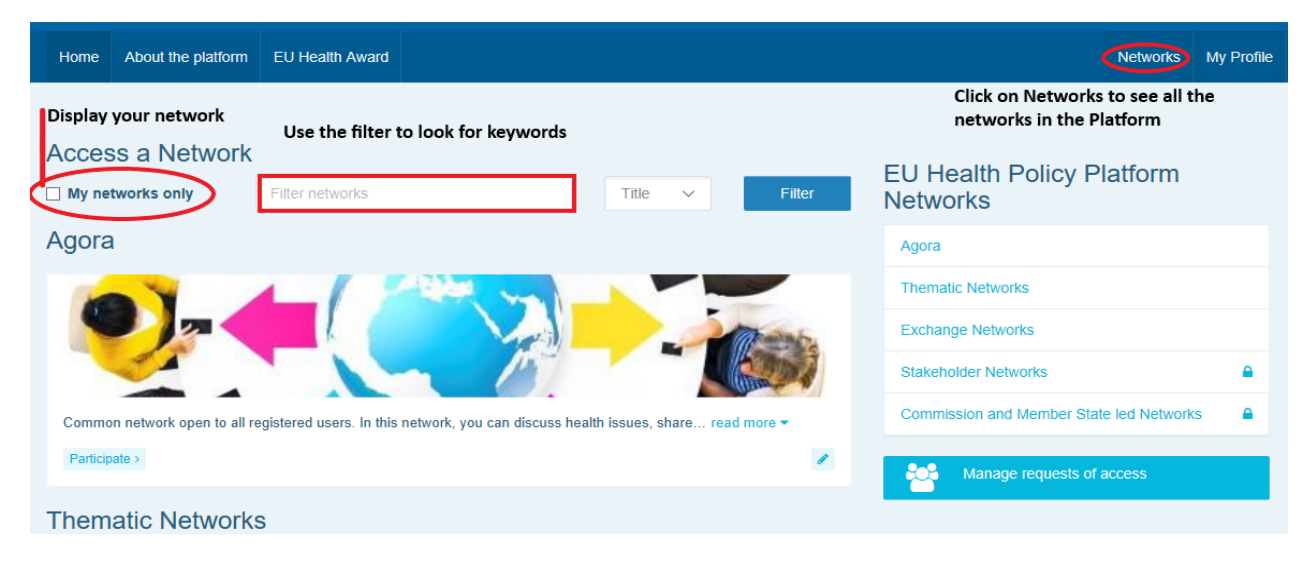

## 4 Informationen in einem Netz veröffentlichen

## a) Nachrichten erstellen

Zum Schreiben und Veröffentlichen von Nachrichten in einem Ihrer Netze klicken Sie in dem bzw. den betreffenden Netz(en) auf **"Participate"** (Teilnehmen) und auf **"All content"** (Alle Inhalte) in der Menüleiste oben auf dem Bildschirm.

|                                                                                 | EU Health Policy                                                                                                    | Platform                                                        | Legal Notice Support/Hel                                                                                                    | p 🕘 Logout                                                                                                    | English (en)                                                 |
|---------------------------------------------------------------------------------|----------------------------------------------------------------------------------------------------|-----------------------------------------------------------------|----------------------------------------------------------------------------------------------------|----------------------------------------------------------------------------------------------------|--------------------------------------------------------------|
| Agora Network                                                                   | All contents   Events                                                                                                    | Library 🖾 News                                                  | Q Search                                                                                                    |                                                                                                    | Networks My Profile                                          |
| LATEST NEWS                                                                     | S                                                                                                    |                                                                 | Show all news >                                                                                                    | Agora Network                                                                                                    |                                                              |
|                                                                                 | Vote now to select the Themati<br>All members of the Agora Network<br>Every year, the EU Health read                                                                                              | c Networks of 2020! Do<br>are invited to take part in<br>more ▼ | eadline: 6 November 2019<br>1 this poll!                                                                                                    |                                                                                                    |                                                              |
| EU system of tobacco<br>Information sheet for end<br>distribution chain - EU st | o traceability infosheet<br>conomic operators active in the<br>system of tobacco traceability.                                                                                                    |                                                                 | 4 files have been uploaded<br>in the folder "Final Joint<br>Statements 2019"                                                                      |                                                                                                    |                                                              |
| UPCOMING E                                                                      | VENTS                                                                                                    |                                                                 | Show all events >                                                                                                    |                                                                                                    |                                                              |
|                                                                                 | UEHP workshop on Risk Mana<br>(Brussels)<br>The European Union of Private Ho<br>MANAGEMENT, in close read n                                                                                       | gement, Brussels - 22r<br>spitals is organising a W<br>nore 👻   | nd January 2020<br>ORKSHOP on RISK                                                                                                    | Aim<br>Common network open to all regist<br>network, you can discuss health is:<br>more –                                                                                           | tered users. In this sues, share read                        |
|                                                                                 | Does your research impact<br>society responsibly?<br>(Design your sustainable<br>multi-stakeholder initiative<br>using MULTI-ACT)<br>(Fondation Universitaire, Rue<br>d'Egmont 11, 1000 Brussels) |                                                                 | nce 2019: Tobacco Taxation<br>pp, 15 November (09:30 -<br>n 80. 1040 Bruxelles)<br>therahip will hold its annual<br>15 November 2019 in Brussels, | Announcements<br>EU Health Policy Platform a<br>Thematic Networks & Live to<br>Follow and use #EUHPP on soc<br>https://tvivi.facebook.com/hashi<br>https://vvivi.facebook.com/hashi | nnual meeting &<br>Webinars<br>ial medial<br>pp<br>tag/euhpp |
| PAST EVENTS                                                                     | project, which began in May<br>2018, aims to increase the<br>impact of<br>health read more ▼                                                                                                    |                                                                 | Show all events >                                                                                                    | EU HPP ANNUAL MEETING 17<br>- Check recording of the meeting<br>flash report, the Award Ceremor<br>more! https://webgate.ec.euro-<br>pa.eu/hpf/item/item/22069                      | October 2019<br>g, the conference<br>ny pictures and         |

Klicken Sie auf "Write your publication here" (Veröffentlichung hier verfassen).

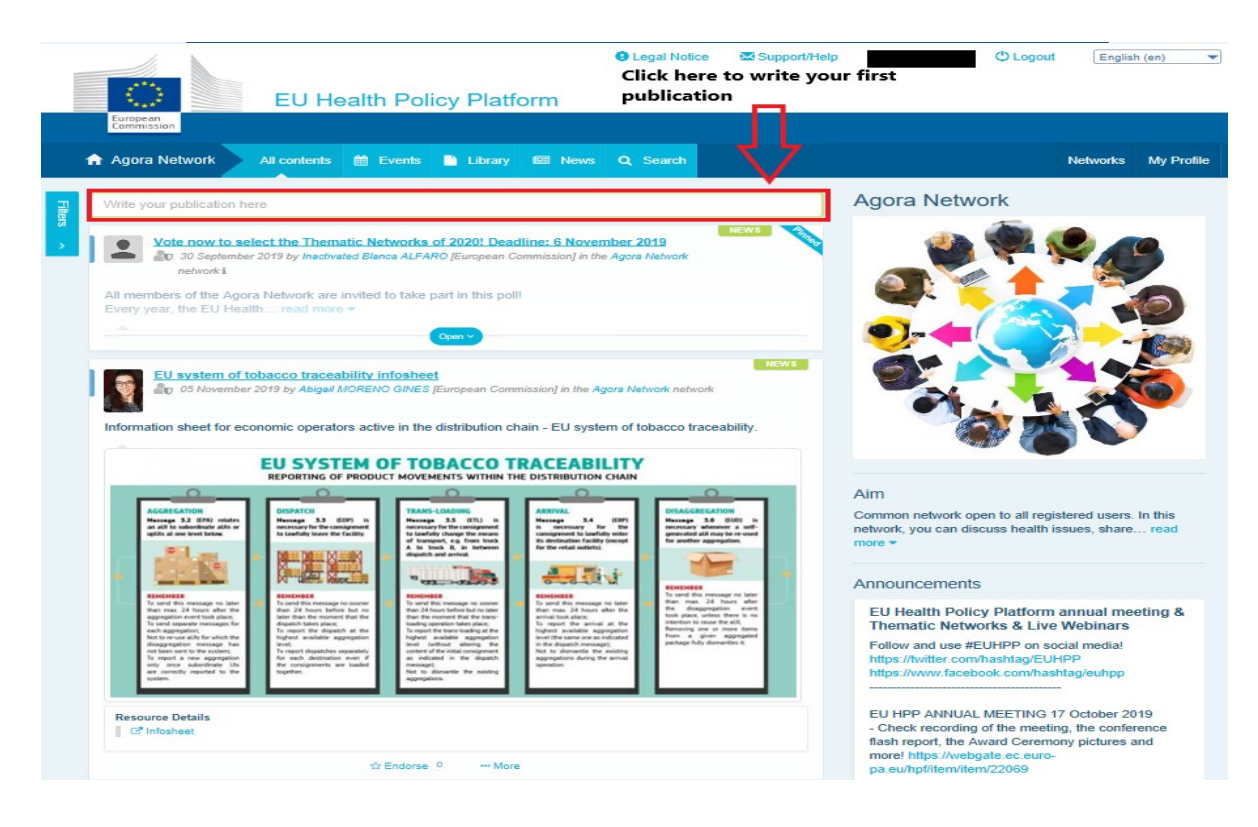

Es öffnet sich ein Bearbeitungstool, mit dem Sie Informationen Ihrer Wahl angeben und teilen und auch **Links, Dokumente und ein Bild hinzufügen** können. Wenn Sie ein Datum angeben, wird die Veröffentlichung nur als Veranstaltung und nicht als Nachricht veröffentlicht (und zum Kalender des Netzes hinzugefügt). Wenn Sie fertig sind, klicken Sie einfach auf "Submit", damit Ihre Veröffentlichung auf dem Newsfeed des Netzes erscheint.

Sie können Ihre Veröffentlichungen jederzeit ändern und erneut einstellen.

|         | Legal Notice Support/Help      Q Upcoming meetings      Subscriptions     EU Health Policy Platform |
|---------|----------------------------------------------------------------------------------------------------|
|         | Agora Network All contents 🚔 Events 🗈 Library 🖾 News Q Search                                       |
| Filters | Place here the title/label of your item                                                             |
| >       | Place here the content of your publication                                                          |
|         | ☑ Users will be notified about this item in the next newsletter                                     |
|         | Event/Meeting Attachments                                                                           |

Bitte beachten Sie, dass Links im Hauptteil Ihres Beitrags nicht angeklickt werden können. Geben Sie daher bitte alle Links in der Registerkarte "Links" an:

| Home                   | About the F                             | Platform    | EU Health Awa  | ırd            |          |     |      |  |  | Netwo | orks | My Profile |
|------------------------|-----------------------------------------|-------------|----------------|----------------|----------|-----|------|--|--|-------|------|------------|
| Posted in              | n Agora Netwo                           | ork as a Ne | ws             |                |          |     |      |  |  |       |      |            |
| Title *                |                                         |             |                |                |          |     |      |  |  |       |      |            |
| Place h                | nere the title/la                       | bel of your | item           |                |          |     |      |  |  |       |      |            |
| Text *                 |                                         |             |                |                |          |     |      |  |  |       |      |            |
| Users                  | will be notifie                         | ed about th | is item in the | next newslette | r        |     |      |  |  |       |      | 11         |
|                        |                                         |             |                |                |          |     |      |  |  |       |      |            |
| 🛗 Eve                  | nt/Meeting                              | Attach      | ments 이        | % Links 🕕      | Pictures | 0 " | Poll |  |  |       |      |            |
| Eve<br>Click           | nt/Meeting<br>k on the tabs a           | Attach      | ments 0        | % Links 🕕      | Pictures | 0 = | Poll |  |  |       |      |            |
| Eve<br>Click<br>Submit | nt/Meeting<br>k on the tabs a<br>Cancel | Attach      | ments 0        | ∿ Links 0      | Pictures | 0 = | Poll |  |  |       |      |            |

## b) Veranstaltungen veröffentlichen

Zum Veröffentlichen einer Veranstaltung:

Klicken Sie in der Menüleiste auf die Registerkarte "Events" (Veranstaltungen) und wählen Sie das Datum aus, indem Sie im Kalender auf den entsprechenden Tag klicken. Sie können auch eine Veranstaltung erstellen, indem Sie einfach ein Datum zu einer von Ihnen erstellten Nachricht hinzufügen.

Geben Sie Titel, Beschreibung, Datum, Uhrzeit und Ort Ihrer Veranstaltung an.

Klicken Sie auf "Meeting invitation type" (Zur Veranstaltung einladen) und wählen Sie so die Nutzerinnen und Nutzer aus, die Sie zu Ihrer Veranstaltung einladen möchten. Wenn Sie eine Veranstaltung im Kalender Ihres Netzes veröffentlichen möchten, wählen Sie "None" (Keine) aus. Wenn Sie nur bestimmte Nutzerinnen und Nutzer des Netzes zu Ihrer Veranstaltung einladen möchten, wählen Sie in der Registerkarte "Meeting attendance" (Teilnehmende des Treffens) die Option "Restricted" (Eingeschränkt) aus. Wenn Sie das gesamte Netz zu Ihrer Veranstaltung einladen möchten, klicken Sie auf "Network" (Netz). Wenn Nutzerinnen und Nutzer zu einer Veranstaltung eingeladen werden, erscheint im Abschnitt "Upcoming events" (Anstehende Veranstaltungen) oben auf der Seite eine entsprechende Benachrichtigung.

| € Legal Notice ∑Support/Help O Logo                                                                                                   | Ltt English | h (en) 🔻   |  |  |  |  |  |  |  |  |  |  |
|----------------------------------------------------------------------------------------------------|-------------|------------|--|--|--|--|--|--|--|--|--|--|
| EU Health Policy Platform           European<br>Commission                                                                            |             |            |  |  |  |  |  |  |  |  |  |  |
| A Agora Network 🛛 All contents 📄 Events 🗈 Library 📾 News Q. Search                                                                    | Networks    | My Profile |  |  |  |  |  |  |  |  |  |  |
| Posted in Agora Network as a EVENT 1. Click on a date in the calendar or add a date to a news item to create an event                 |             |            |  |  |  |  |  |  |  |  |  |  |
| Place here the title/label of your item                                                                                               |             |            |  |  |  |  |  |  |  |  |  |  |
| Place here the content of your publication                                                                                            |             |            |  |  |  |  |  |  |  |  |  |  |
|                                                                                                    |             |            |  |  |  |  |  |  |  |  |  |  |
|                                                                                                    |             |            |  |  |  |  |  |  |  |  |  |  |
| Users will be notified about this item in the next newsletter 2. Fill in the title, descrption, time, date and location of your event |             |            |  |  |  |  |  |  |  |  |  |  |
| Event/Meeting                                                                                                    |             |            |  |  |  |  |  |  |  |  |  |  |
| You can specify here events or meeting details.                                                                                       |             |            |  |  |  |  |  |  |  |  |  |  |
| From 12-11-2019 🗰 <b>To</b> 12-11-2019 🇰 🖂 All day                                                                                    |             |            |  |  |  |  |  |  |  |  |  |  |
| Event location                                                                                                    |             |            |  |  |  |  |  |  |  |  |  |  |
|                                                                                                    |             |            |  |  |  |  |  |  |  |  |  |  |
| Meeting invitation type 3. Select your meeting invitation type None                                                                   |             |            |  |  |  |  |  |  |  |  |  |  |
| Choose members All network members                                                                                                    |             |            |  |  |  |  |  |  |  |  |  |  |
| Submit                                                                                                    |             |            |  |  |  |  |  |  |  |  |  |  |
|                                                                                                    |             |            |  |  |  |  |  |  |  |  |  |  |

## c) Eine Meinungsumfrage veröffentlichen

Zum Veröffentlichen einer Umfrage in Ihrem Netz:

**Klicken Sie** wie oben beschrieben auf **"Write a publication here"** (Veröffentlichung hier verfassen) oder wie folgt auf "Post a news" (Nachricht veröffentlichen):

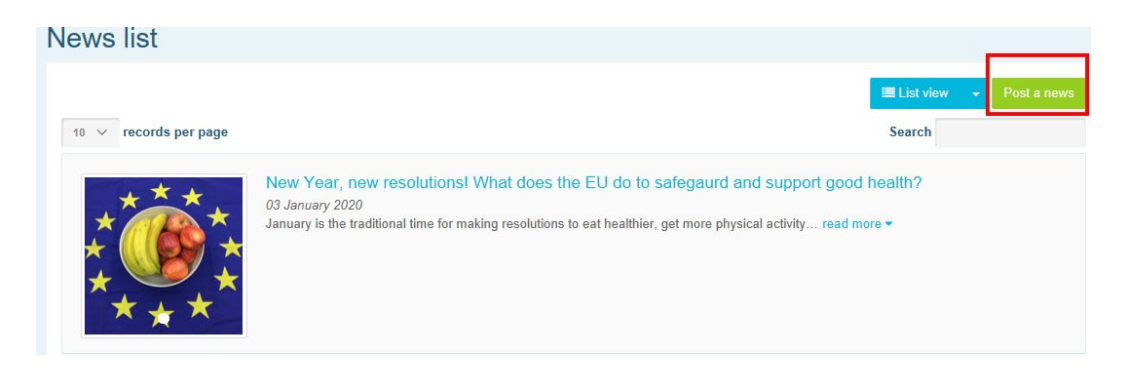

Klicken Sie wie folgt auf die Schaltfläche "Poll" (Umfrage):

| Posted in Agora Netw   | ork as a News              |                                |            |           |  |  |  |
|------------------------|----------------------------|--------------------------------|------------|-----------|--|--|--|
| Place here the title/I | abel of your item          |                                |            |           |  |  |  |
| Place here the conte   | nt of your publication     |                                |            |           |  |  |  |
| Users will be notif    | ied about this item in the | e next newsletter<br>% Links 🗿 | Pictures 🗿 | II Poll   |  |  |  |
| Click on the tabs      | above to edit details      |                                |            |           |  |  |  |
|                        | Submit                     |                                |            |           |  |  |  |
|                        |                            |                                |            | Ver 1.8.8 |  |  |  |

Füllen Sie die Felder wie folgt aus:

a. Geben Sie Ihrer Umfrage einen Titel

#### b. Beschreiben Sie Ihre Umfrage im Text

| Event/Meeting Attachments O % Links O EP Pictures O III Pol                      |            |     |
|----------------------------------------------------------------------------------|------------|-----|
| Attach a poll to your publication so that other members of the network can vote. |            |     |
| Poll choices list                                                                |            |     |
| Add choice                                                                       |            |     |
| Options -                                                                        |            |     |
| Poll title (if different from the publication one)                               |            |     |
| Single choice poll                                                               |            |     |
| End date to vote (if any)                                                        |            |     |
| Show results policy                                                              |            |     |
| Always show the results  V                                                       | Erstellen  | Sie |
| Submit                                                                           | eine Liste | der |

**Optionen** und klicken Sie auf "Add choice" (Auswahl hinzufügen). Ihre Optionen werden optisch folgendermaßen gegliedert:

Poll choices list

|         |         | Add choice |
|---------|---------|------------|
| <b></b> | healthy |            |
| \$      | public  |            |
| \$      | private |            |

Klicken Sie auf "Poll type" (Art der Umfrage), um die Option "Multiple choice poll" oder "Single choice poll" auszuwählen.

| Options -                                          |        |
|----------------------------------------------------|--------|
| Poll title (if different from the publication one) |        |
|                                                    |        |
| Poll type                                          |        |
| Single choice poll                                 |        |
| End date to vote (if any)                          |        |
|                                                    |        |
| Show results policy                                |        |
| Always show the results                            | $\sim$ |

Legen Sie das Enddatum Ihrer Umfrage fest. Es kann nach der Veröffentlichung nicht mehr geändert werden.

| Poll                                              | cho                                             | ice                               | s list                                           |                                        |                                  |                                                            |                                                  |    |  |  |  |  |     |   |
|---------------------------------------------------|-------------------------------------------------|-----------------------------------|--------------------------------------------------|----------------------------------------|----------------------------------|------------------------------------------------------------|--------------------------------------------------|----|--|--|--|--|-----|---|
|                                                   |                                                 |                                   |                                                  |                                        |                                  |                                                            |                                                  |    |  |  |  |  |     |   |
|                                                   |                                                 |                                   |                                                  |                                        |                                  |                                                            |                                                  |    |  |  |  |  | Add |   |
| pti                                               | ons                                             | +                                 |                                                  |                                        |                                  |                                                            |                                                  |    |  |  |  |  |     |   |
| oll ti                                            | tle (if                                         | diffe                             | rent fr                                          | om                                     | the p                            | ublica                                                     | ation one                                        | e) |  |  |  |  |     |   |
|                                                   |                                                 |                                   |                                                  |                                        |                                  |                                                            |                                                  |    |  |  |  |  |     |   |
|                                                   |                                                 |                                   |                                                  |                                        |                                  |                                                            |                                                  |    |  |  |  |  |     |   |
| oll ty                                            | ре                                              |                                   |                                                  |                                        |                                  |                                                            |                                                  |    |  |  |  |  |     |   |
| oll ty<br>Sing                                    | <b>pe</b><br>gle ch                             | oice                              | poll                                             |                                        |                                  |                                                            |                                                  |    |  |  |  |  |     | , |
| oll ty<br>Sing                                    | r <b>pe</b><br>gle ch                           | oice                              | poll                                             |                                        |                                  |                                                            |                                                  |    |  |  |  |  |     | , |
| oll ty<br>Sing<br>nd d                            | rpe<br>gle ch<br>ate to                         | oice                              | poll<br>e (if an                                 | iy)                                    |                                  |                                                            |                                                  | 7  |  |  |  |  |     | , |
| oll ty<br>Sing<br>nd d                            | rpe<br>gle ch<br>ate to                         | oice                              | poll<br>e (if an                                 | iy)                                    |                                  |                                                            |                                                  | 7  |  |  |  |  |     | , |
| Sing<br>old d                                     | rpe<br>gle ch<br>ate to                         | oice  <br>vote<br>Ja              | poll<br>e (if an<br>nuary                        | iy)<br>20                              | 20                               | •                                                          |                                                  | 1  |  |  |  |  |     | , |
| Sing<br>old d                                     | npe<br>gle ch<br>ate to<br>Mon                  | oice  <br>vote<br>Jan<br>Tue      | poll<br>e (if an<br>nuary<br>Wed                 | iy)<br>20<br>Thu                       | <b>20</b><br>Fri                 | •<br>Sat                                                   | 13:00                                            | 1  |  |  |  |  |     | , |
| Sing<br>nd d<br>Sun<br>29                         | npe<br>gle ch<br>ate to<br>Mon<br>30            | Jan<br>Jan<br>Tue<br>31           | poll<br>e (if an<br>nuary<br>Wed<br>1            | iy)<br>20<br>Thu<br>2                  | 20<br>Fri<br>3                   | ►<br>Sat<br>4                                              | <b>13:00</b><br>13:05                            |    |  |  |  |  |     | 2 |
| Sing<br>nd d<br>Sun<br>29<br>5                    | rpe<br>gle ch<br>ate to<br>Mon<br>30            | Jan<br>Jan<br>Tue<br>31<br>7      | poll<br>e (if an<br>nuary<br>Wed<br>1<br>8       | <b>20</b><br>Thu<br>2<br>9             | 20<br>Fri<br>3<br>10             | Sat<br>4<br>11                                             | <b>13:00</b><br>13:05<br>13:10                   |    |  |  |  |  |     |   |
| Sing<br>And d<br>Sun<br>29<br>5<br>12             | mpe<br>gle ch<br>ate to<br>Mon<br>30<br>6<br>13 | Jan<br>Tue<br>31<br>7<br>14       | poll<br>e (if an<br>nuary<br>Wed<br>1<br>8<br>15 | <b>20</b><br>Thu<br>2<br>9<br>16       | 20<br>Fri<br>3<br>10<br>17       | <ul> <li>Sat</li> <li>4</li> <li>11</li> <li>18</li> </ul> | 13:00<br>13:05<br>13:10<br>13:15                 |    |  |  |  |  |     |   |
| Sing<br>Sing<br>d d<br>Sun<br>29<br>5<br>12<br>12 | mpe<br>ate to<br>Mon<br>30<br>6<br>13<br>20     | Jan<br>Tue<br>31<br>7<br>14<br>21 | ve (if and<br>nuary<br>Wed<br>1<br>8<br>15<br>22 | <b>20</b><br>Thu<br>2<br>9<br>16<br>23 | 20<br>Fri<br>3<br>10<br>17<br>24 | Sat<br>4<br>11<br>18<br>25                                 | <b>13:00</b><br>13:05<br>13:10<br>13:15<br>13:20 |    |  |  |  |  |     | , |

Wählen Sie aus, wann die Ergebnisse Ihrer Umfrage angezeigt werden sollen.

| Attach a poli to yo    | our publication so that othe | er members of the   | network can vote. |   |            |
|------------------------|------------------------------|---------------------|-------------------|---|------------|
| Poll choices           | list                         |                     |                   |   |            |
|                        |                              |                     |                   |   | Add choice |
| Options -              |                              |                     |                   |   |            |
| Poll title (if differe | nt from the publication o    | ne)                 |                   |   |            |
| Poll type              |                              |                     |                   |   |            |
| Single choice po       | I                            |                     |                   |   | ~          |
| End date to vote (i    | if any)                      |                     |                   |   |            |
| Show results polic     | су                           |                     |                   | 1 |            |
| Always show the        | results                      | quivalant to 'Alway | c')               |   |            |

Wenn alles ausgefüllt ist, können Sie Ihre Umfrage in Ihrem Netz veröffentlichen, indem Sie auf "Submit" (Einstellen) klicken:

| E cventrikeening                                                         | Attachments 0                | % Links 🕕           | Pictures 0        | III Poll |           |
|--------------------------------------------------------------------------|------------------------------|---------------------|-------------------|----------|-----------|
| Attach a poll to y                                                       | our publication so that othe | er members of the r | network can vote. |          |           |
| Poll choices                                                             | list                         |                     |                   |          |           |
|                                                                          |                              |                     |                   |          | Add choic |
| Options -                                                                |                              |                     |                   |          |           |
| Poll title (if differe                                                   | ent from the publication o   | one)                |                   |          |           |
|                                                                          |                              |                     |                   |          |           |
| Poll type                                                                |                              |                     |                   |          |           |
| Poll type<br>Single choice po                                            | Ш                            |                     |                   |          |           |
| Poll type<br>Single choice po<br>End date to vote (                      | ी<br>if any)                 |                     |                   |          |           |
| Poll type<br>Single choice po<br>End date to vote (<br>Show results poli | ी।<br>if any)                |                     |                   |          | ×         |

## 5 Dokumente in der Bibliothek eines Netzes teilen

## a) Ein Dokument in der Bibliothek eines Netzes veröffentlichen

Klicken Sie in der Menüleiste auf **"Library"** (Bibliothek). Wählen Sie den Ordner aus, in dem Sie ein Dokument veröffentlichen möchten. Klicken Sie auf "Add a document" (Dokument hinzufügen) und füllen Sie die Angaben zu Ihrem Dokument aus: Titel und Beschreibung, klicken Sie dann auf "Submit" (Einstellen).

| EU Health Policy                                                                                                    | Legal Notice Supp Platform                                              | ort/Help          | O Logout         | English (en)                  |  |
|----------------------------------------------------------------------------------------------------|-------------------------------------------------------------------------|-------------------|------------------|-------------------------------|--|
| All contents 🚔 Events                                                                                                    | Library 📧 News Q Search                                                 |                   |                  | Networks My Profile           |  |
| Folders list                                                                                                    |                                                                         |                   |                  | 😂 Folder view 🕞               |  |
| Create folder     Annume folder     Delete folder                                                                                                    | User Guide                                                              | Edit details      | Add a document   | Mass actions                  |  |
| EU Health Award                                                                                                    | V 🗘 Title 🌣                                                             | Size (kB) Upda    | ited on 👻        | Bulk upload     Bulk download |  |
| Integrated Care Resource Centre     EU Health Policy Platform     Contenting & Outcome     Europeriod Contention     Contentions     Terms & Conditions     Thematic Networks & Joint Statements     Tools for training of health professionals worki | v0.00 L User Guide - Functionalities (20<br>Showing 1 to 1 of 1 entries | 9) 2.803 26-02-20 | 119 18:26:13 / I | Next Last                     |  |

## b) Dokumente verschieben oder löschen (Move or delete)

Zum Verschieben oder Löschen eines Dokuments klicken Sie im Drop-down-Menü unter "Mass actions" (Massenaktion) auf "Move" (Verschieben) oder "Delete" (Löschen). Wählen Sie dann das Kästchen neben der Datei aus und ziehen Sie die Datei in den gewünschten Ordner oder löschen Sie sie. Wenn Sie einen ganzen Ordner löschen möchten, müssen Sie zunächst alle darin befindlichen Dokumente löschen.

| Create folder     Colorectal Cancer screening     C Edd etci     Colorectal Cancer screening     C Edd etci     Colorectal Cancer screening     V © Title © Size (kB) Updated on ×     C     V © 00 & User guide     Size (kB) Updated on ×     C     C Edd etci     Colorectal Cancer screening     V © Title © Size (kB) Updated on ×     V © 00 & User guide     Size (kB) Updated on ×     C     Showing 1 to 1 of 1 entries     First Proving     Showing 1 to 1 of 1 entries     Showing 1 to 1 of 1 entries     Showing 1 to 1 of | olders list 1. Click                                                                                                    | on "Library"                                                                                            |                                                                                                    | 🝃 Folder view 🕞 |
|----------------------------------------------------------------------------------------------------|----------------------------------------------------------------------------------------------------|----------------------------------------------------------------------------------------------------|----------------------------------------------------------------------------------------------------|-----------------|
|                                                                                                    | Create folder Rename folder Deleta folder Colorectal Cancer screening CDEU Health Award DDEU Health Award DDEU Health Award DDEU Health Policy Platform DDEU Health Policy Platform DDEU Health Polic | User Guide<br>10 v records per page<br>v t Title t<br>v0.00 d User guide<br>Showing 1 to 1 of 1 entries | Edt dea Add a document<br>Search<br>Size (kB) Updated on<br>3.151 20-05-2019 19:34:11<br>First Previou<br>3. Click on add a document | Mass actions    |
| Expert and Stakeholders Groups Expert and Stakeholders Groups E 🗅 Health topics - Resources and Projects                                                                                                    | CD Expert and Stakeholders Groups     D Health topics - Resources and Projects                                                                                                    |                                                                                                    |                                                                                                    |                 |

## c) Funktion "Bulk upload" (Massen-Upload)

Wenn Sie mehrere Dokumente hochladen möchten, können Sie die Funktion "Bulk upload" (Massen-Upload) nutzen, indem Sie erst auf "Mass actions" (Massenaktion) und dann auf "Bulk upload" (Massen-Upload) klicken (siehe Screenshot oben).

| Bulk upload                            |                                  |                                     | + Add files            | Cancel all files |
|----------------------------------------|----------------------------------|-------------------------------------|------------------------|------------------|
| By ticking this                        | checkbox, you confirm that n     | no personal data are present in     | the uploaded document* |                  |
| /or ☑ Users will be i                  | otified about this item in the r | next newsletter                     |                        | wo               |
| li                                     |                                  | *                                   |                        | - Fo             |
|                                        | Drag and                         | d drop your files here or use the b | outton add files       |                  |
| ¥                                      |                                  |                                     |                        |                  |
| He                                     |                                  |                                     |                        | Close            |
| e Webinars<br>egrated Care Resource Ce | ntre V                           | ¢ Title ≎                           | Size (kB)              | Updated on 👻     |
|                                        |                                  | and the second second second second |                        |                  |

## d) Funktion "Bulk download" (Massen-Download)

Wenn Sie mehrere Dokumente herunterladen möchten, können Sie die Funktion "Bulk download" (Massen-Download) nutzen, indem Sie erst auf "Mass actions" (Massenaktion) und dann auf "Bulk download" (Massen-Download) klicken.

## e) Verwendung der Funktion "Working document" (Arbeitsdokument)

Sie haben in allen Netzen die Möglichkeit zur Überprüfung, Änderung und Aktualisierung Ihrer Dokumente. Zur Aktualisierung eines Dokuments gehen Sie zur Bibliothek ("Library") Ihres ausgewählten Netzes und klicken auf das entsprechende Dokument. Laden Sie die Datei herunter und nehmen Sie die gewünschten Änderungen vor **(Achtung: Denken Sie daran, in Word die Funktion "Änderungen nachverfolgen" zu aktivieren).** Zum Hochladen des bearbeiteten Dokuments klicken Sie auf die Option "Details" neben der Datei.

| Agora Network All contents 🇰 Events 🗈                                                                                                    | Library 🖾 News Q Search                                                              | Networks My Profile                                                                                                    |
|----------------------------------------------------------------------------------------------------|--------------------------------------------------------------------------------------|----------------------------------------------------------------------------------------------------|
| Folders list                                                                                                    |                                                                                      | 😂 Folder view 🕞 👻                                                                                                    |
| Create folder     Rename folder     Delete folder                                                                                                    | 2018_EU actions EU actions on AMR<br>and healthcare associated infection -<br>28 Nov | Edit details Add a document Mass actions -                                                                                          |
| Colorectal Cancer screening     EU Health Award                                                                                                    | 10 v records per page                                                                | Search                                                                                                    |
| - C Live Webinars                                                                                                    | V ≎ Title ≎                                                                          | Size (kB) Updated on -                                                                                                    |
| ⊕ C) 2017<br>⊕ C) 2017                                                                                                    | v2.00 🕹 Invitation_WEBINAR 28 Nov - EU actions on<br>AMR.pdf                         | 498 28-11-2018 Delete<br>17:24:27                                                                                                   |
| C 2018     C 2018     C 2018_EU actions EU actions on AMR a     nd healthcare associated infection - 28                                                                                                    | v1.00 🕹 EPH pre-conference_Programme 28 Nov.pdf                                      | 144 27-11-2018 Details 11 Delete<br>08:20:03                                                                                        |
| Nov<br>C 2018_Thematic Network - Smart Heal<br>thy Age-Friendly (SHAFE) - 19 June an<br>d 09 October<br>C 2018_Thematic Network - Stimulating<br>fresh fruit and vegetables consumptio<br>n - 04 July and 26 September<br>C 2018-Thematic Network - Societal Imp | Showing 1 to 2 of 2 entries                                                          | First Previous 1 Next Last<br>Click on details to upload a new<br>version of the document or to edit<br>the details of the document |

Klicken Sie dann auf die grüne Schaltfläche "Upload new version of document" (Neue Version des Dokuments hochladen), machen Sie die erforderlichen Angaben und speichern Sie die neue Version.

|                                                                                 | title *                                                                                                    |                                                                                                    | Folder containing doce                                                                                                    | ument*                                                                                                    |                                                                                                    |                                                                                                    |
|---------------------------------------------------------------------------------|----------------------------------------------------------------------------------------------------|----------------------------------------------------------------------------------------------------|----------------------------------------------------------------------------------------------------|----------------------------------------------------------------------------------------------------|----------------------------------------------------------------------------------------------------|----------------------------------------------------------------------------------------------------|
| Invitation_                                                                     | WEBINAR 28 Nov - EU actions on AMR.pdf                                                                                                    |                                                                                                    | + Create folder 🥒 Re                                                                                                    | ename folder 🛛 📋 Dele                                                                                                    | ete folder                                                                                                    |                                                                                                    |
| Description                                                                     |                                                                                                    |                                                                                                    | - Colorectal Car                                                                                                    | cer screening                                                                                                    |                                                                                                    |                                                                                                    |
| On Wedne<br>actions on<br>place onlin<br>Ljubljana.<br>asking you<br>session wi | esday 28 November 2018, from 13.30 till 17.30, the<br>antimicrobial resistance and healthcare associated<br>he in the frame of the European Public Health Pre-<br>This is your opportunity to participate actively in the<br>ur questions using the chat of this webinar. This pre-<br>ill give an overview of the actions being taken by the<br>document information • Upload new version o | webinar "EU<br>I infection" takes<br>conference in<br>e discussion by<br>-conference<br>e EU to address<br>(the document) | C EU Health Aw     C Live Webinars     C 2019     C 2017     C 2018     C 2018 | ard<br>EU actions EU actions<br>Nov<br>Thematic Network - S<br>90 October<br>Thematic Network - S<br>er<br>- OG SANTE Action on:<br>1 Promotion and Preve<br>Information Day: 2011<br>Guide & Definition & Ti<br>ming soon<br>e Resource Centre<br>icy Platform<br>works & Joint Stateme<br>ing of health professio<br>mission<br>cacy tools for non-com<br>akeholders Groups<br>- Resources and Proje | on AMR and healthcare asso<br>imart Healthy Age-Friendly (<br>timulating fresh fruit and ver<br>tember<br>ocietal Impact of Pain (SIP) -<br>Sustainable Development Go<br>ention and best practices - 03<br>8 Annual Work Plan and calls<br>imeline<br>nts<br>onals working with migrants<br>municable diseases prevent<br>cts | ciated infecti<br>HAFE) - 19 Ji<br>getables cons<br>25 June and C<br>als, Steering i<br>July<br>- 30 Jan<br>on |
|                                                                                 | tory                                                                                                    |                                                                                                    |                                                                                                    |                                                                                                    |                                                                                                    |                                                                                                    |
| /ersions his                                                                    |                                                                                                    |                                                                                                    |                                                                                                    |                                                                                                    | Search                                                                                                    |                                                                                                    |
| /ersions his                                                                    | ecords per page                                                                                                    |                                                                                                    |                                                                                                    | Uploaded on \$                                                                                                    | Uploaded by \$                                                                                                    | Actions                                                                                                    |
| /ersions his<br>10 ∨ re<br>Version ◆                                            | ecords per page                                                                                                    | Filename \$                                                                                                    |                                                                                                    |                                                                                                    |                                                                                                    |                                                                                                    |
| Versions his<br>10 $\checkmark$ re<br>Version •<br>2.00                         | Label 0<br>Invitation_WEBINAR 28 Nov - EU actions on<br>AMR.pdf                                                                                                    | Filename ©<br>Invitation_WEBINAR 28<br>AMR.pdf                                                                            | Nov - EU actions on                                                                                                    | 28-11-2018<br>17:22:24                                                                                                    | Abigail MORENO<br>GINES                                                                                                    | Ŧ                                                                                                    |

Anschließend können Sie in chronologischer Abfolge den Verlauf der aktualisierten Versionen anderer Nutzerinnen und Nutzer einsehen, neben Ihrer Version mit dem Titel 2.00 usw.

## f) (Nur für Moderatorinnen und Moderatoren): Einen Ordner erstellen oder auswählen

Navigieren Sie zur Registerkarte "Library" (Bibliothek) in Ihrem Netz. Wenn Sie Moderatorin bzw. Moderator sind, sollten Ihnen die Möglichkeiten zum Erstellen, Umbenennen oder Löschen eines Ordners angezeigt werden. Wenn Sie auf "Create folder" (Ordner erstellen) klicken, wird in der Liste ein neuer Ordner mit der Bezeichnung "New Folder" (Neuer Ordner) angezeigt. Um Informationen zum Ordner, z. B. Name und Beschreibung, zu bearbeiten, wählen Sie den Ordner aus und klicken Sie auf "Edit details" (Angaben bearbeiten). Sie können den Ordner anklicken und ihn unter einen anderen Ordner ziehen, um Ihre Bibliothek benutzerfreundlich zu gestalten.

## g) (Nur für Moderatorinnen und Moderatoren): Eine Nachricht oder Veranstaltung vervielfältigen

Kopieren einer Veröffentlichung oder Veranstaltung von einer Gruppe (z. B. Ihrer Interessengruppe) in eine andere (z. B. das Agora-Netz). Navigieren Sie einfach zur Startseite eines Ihrer Netze, in dem Sie Moderatorin bzw. Moderator sind, und zu der Veröffentlichung, die Sie in einer anderen Gruppe teilen möchten, klicken Sie dann auf "More" (Mehr) und anschließend auf "Copy" (Kopieren).

22

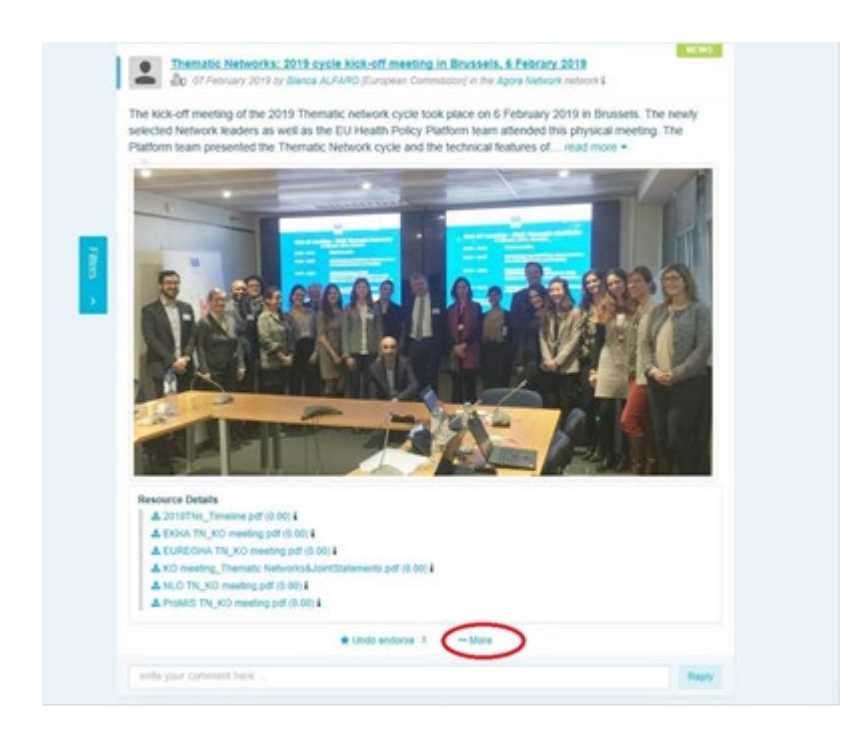

Es erscheint ein neuer Bildschirm mit der Mitteilung, dass Sie die folgende Veröffentlichung vervielfältigen möchten: "You are about to duplicate the following publication". Scrollen Sie ans Ende der Mitteilung zu "Destination network" (Zielnetz) und wählen Sie aus dem Dropdown-Menü der von Ihnen moderierten Gruppen die Gruppe aus, in der Sie die Nachricht oder Veranstaltung teilen möchten.

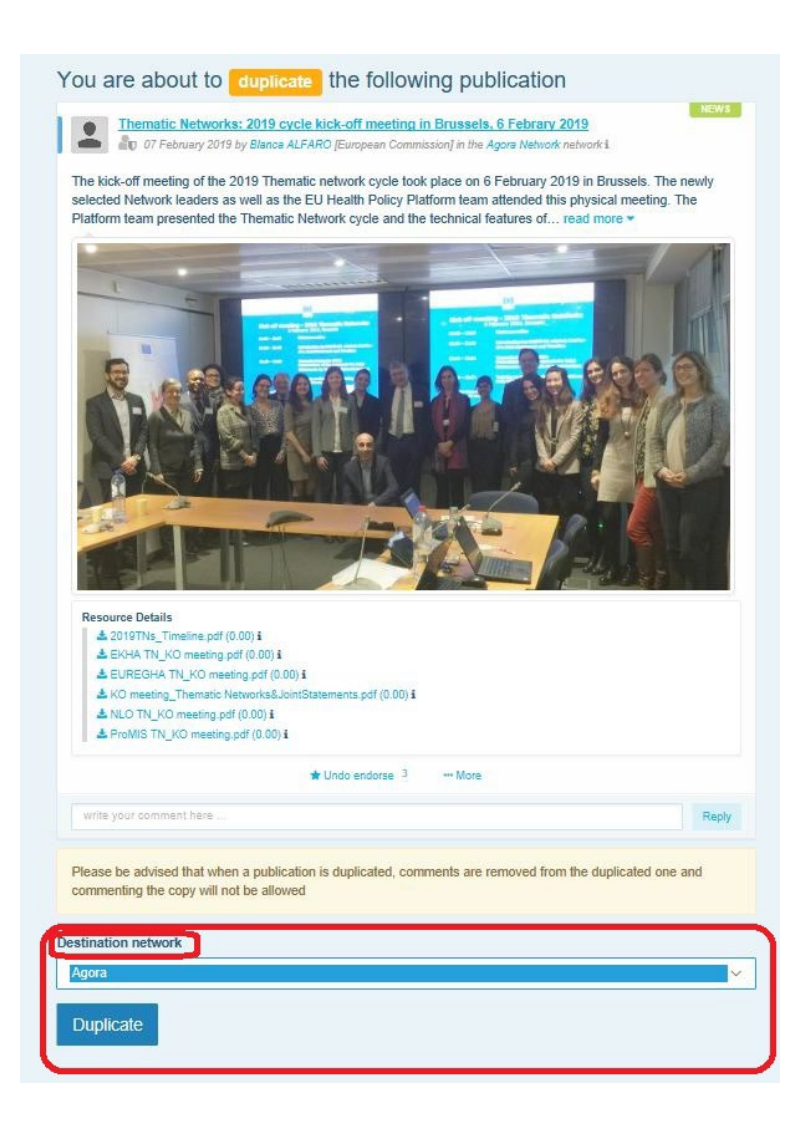

# 6 <u>(Nur für Moderatorinnen und Moderatoren)</u>: Die Angaben zu Ihrem Netz ändern

Unter der Registerkarte "Networks" (Netze) finden Sie einen Kasten zu Ihren Netzen. Klicken Sie dort auf die Schaltfläche mit dem Stift – diese erscheint nur in den Netzen, die Sie moderieren.

| Europan                       | EU Health Policy Platform                             | Degal Notice           | Support/Help | L Annual Click here to see a | O Logout          | English (en)<br>s in the Platfo | >rm! |
|-------------------------------|-------------------------------------------------------|------------------------|--------------|------------------------------|-------------------|---------------------------------|------|
| Commission                    |                                                       |                        |              |                              |                   | $\leq$                          | -51- |
|                               |                                                       |                        |              |                              | Ne                | WORKS My Ph                     | onie |
| Access a Network              | Filter networks                                       | Title V                | Filter       | EU Health P<br>Networks      | Policy Platf      | orm                             |      |
| Agora                         |                                                       |                        |              | Agora                        |                   |                                 |      |
|                               |                                                       |                        |              | Thematic Network             | s                 |                                 |      |
|                               |                                                       |                        |              | Exchange Network             | ks                |                                 |      |
|                               |                                                       |                        |              | Stakeholder Netwo            | orks              |                                 |      |
| Common network open to all re | egistered users. In this network, you can discuss hea | lth issues, share read | more         | Commission and I             | Member State led  | Networks                        | -    |
| Participate >                 |                                                       |                        | $\bigcirc$   | Manage                       | requests of acces | s                               |      |

Hier können Sie die Angaben zu Ihrem Netz ändern.

| A | Agora Network All contents 🛗 Events 🔛 Library 📾 News C                                                                                          | Q S | Search |             |                                       | Net                                  | works          | My Profile      |
|---|----------------------------------------------------------------------------------------------------|-----|--------|-------------|---------------------------------------|--------------------------------------|----------------|-----------------|
| U | odate network                                                                                                    |     |        |             |                                       |                                      |                |                 |
|   | Jroup-category                                                                                                    |     | Con    | ntact       |                                       |                                      |                |                 |
|   | Agora ~                                                                                                    |     | S      | ikype       | ~                                     |                                      |                | +               |
|   | lame of the network                                                                                                    |     | E      | mail        | ~                                     | SANTE-HPP@ec.europa.eu               |                | -               |
|   | Agora Network                                                                                                    |     |        | >           | Jpdate the name o                     | of your network if                   |                | _               |
|   | ong label                                                                                                    |     |        | n           | ecessary                              |                                      |                |                 |
|   | Common network open to all registered users                                                                                                    |     |        |             |                                       |                                      |                |                 |
|   | lim                                                                                                    |     |        |             |                                       |                                      |                |                 |
|   | Common network open to all registered users. In this network, you can discuss health issues, share ideas and gather information on policy areas | c   |        | $>_{t}^{c}$ | Change the descrip<br>he Networks box | otion of your network, vi            | sible i        | in              |
|   | Piwik Site ID                                                                                                    |     |        |             |                                       |                                      |                |                 |
|   | 12                                                                                                    |     |        |             |                                       |                                      |                |                 |
|   | letwork position                                                                                                    |     |        |             |                                       |                                      |                |                 |
|   | 1                                                                                                    |     |        |             |                                       |                                      |                |                 |
|   | Status                                                                                                    |     |        |             |                                       |                                      |                |                 |
|   | Validated ~                                                                                                    |     |        |             |                                       |                                      |                |                 |
|   | change picture Change the image of your network                                                                                                 | k   |        |             |                                       | Select the "Netv                     | vork l         | eaders"         |
|   | S. S. S.                                                                                                    |     |        |             |                                       | of your network<br>box next to their | by cl<br>r nam | icking the<br>e |
|   |                                                                                                    |     |        |             |                                       |                                      | 4              | 2               |
|   | letwork leaders                                                                                                    |     |        |             |                                       |                                      |                | 1               |
|   | First name                                                                                                    |     |        |             | Last name                             |                                      | Lea            | der?            |
|   |                                                                                                    |     |        |             |                                       |                                      |                |                 |
|   |                                                                                                    |     |        |             |                                       |                                      |                |                 |
|   |                                                                                                    |     |        |             |                                       |                                      |                |                 |
|   |                                                                                                    |     |        |             |                                       |                                      |                |                 |

Als Moderatorin bzw. Moderator können Sie Folgendes tun: den Namen Ihres Netzes aktualisieren, die Beschreibung Ihres Netzes ändern, die in Ihrem Kasten zu den Netzen unter "Other networks" (Andere Netze) und im Abschnitt "Aim" (Ziel) innerhalb Ihres Netzes

angezeigt wird, das Bild Ihres Netzes ändern und sowie die Leiterinnen und Leiter des Netzes auswählen.

# 7 <u>Bleiben Sie auf dem Laufenden: Der Kasten "Announcements"</u> <u>(Ankündigungen), Netze zu aktuellen Nachrichten und der</u> zweimal wöchentlich erscheinende HPP-Newsletter

Die EU-Plattform für Gesundheitspolitik bietet verschiedene Möglichkeiten, über die jüngsten gesundheitspolitischen Aktivitäten der EU auf dem Laufenden zu bleiben.

## a) Der Kasten "Announcements" (Ankündigungen)

Lesen Sie den Kasten "Announcements" (Ankündigungen) im Agora-Netz, in dem die Mitglieder der Plattform die neuesten Nachrichten über die Aktivitäten der Plattform einsehen können, z. B. Live-Webinare, die jährlichen Gemeinsamen Erklärungen oder ihre Jahrestagung.

## b) Netz zu aktuellen Nachrichten

Das Netz zu aktuellen Nachrichten kann über den Kasten "Announcements" (Ankündigungen) abgerufen werden und enthält plattformspezifische Nachrichten. Zugang zu ihm erhalten Sie über die Schaltfläche "View" (Anzeigen) unter dem Kasten "Announcements" (Ankündigungen).

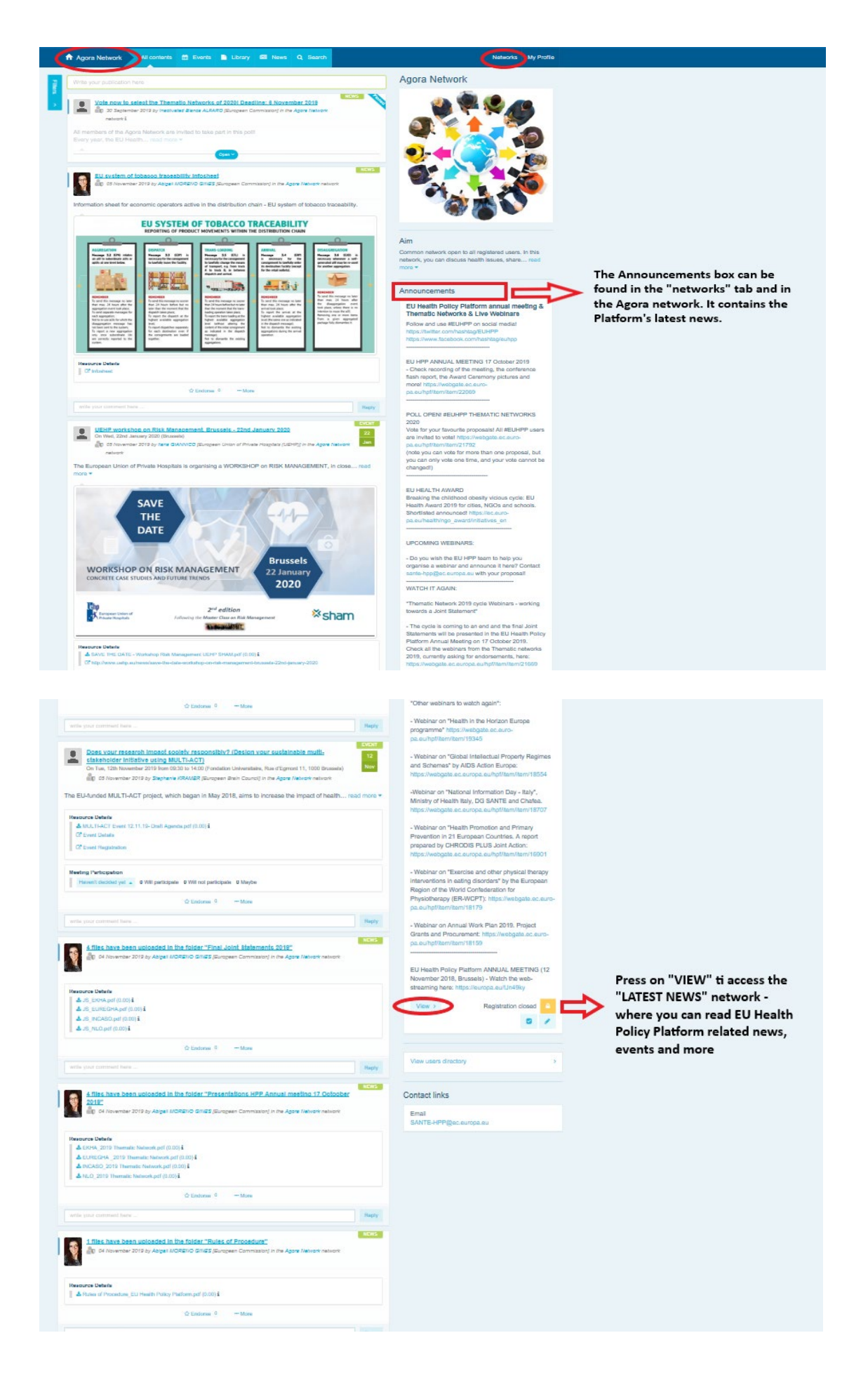

## c) Der zweimal wöchentlich erscheinende Newsletter

Zweimal pro Woche erhalten alle Mitglieder der Plattform eine automatische E-Mail. Darin werden Sie über die aktuellsten Nachrichten, Dokumente und Veranstaltungen informiert, die von Ihnen und anderen Nutzerinnen und Nutzern in allen Netzen, denen Sie angehören, veröffentlicht wurden.

Dieser Newsletter enthält Hyperlinks zu den Artikeln, die nur von den Mitgliedern der Plattform gelesen werden können. Für beschränkte Netze wird automatisch ein eigener Abschnitt erstellt; den Nutzerinnen und Nutzern werden nur die Nachrichten der Netze angezeigt, in denen sie Mitglied sind.

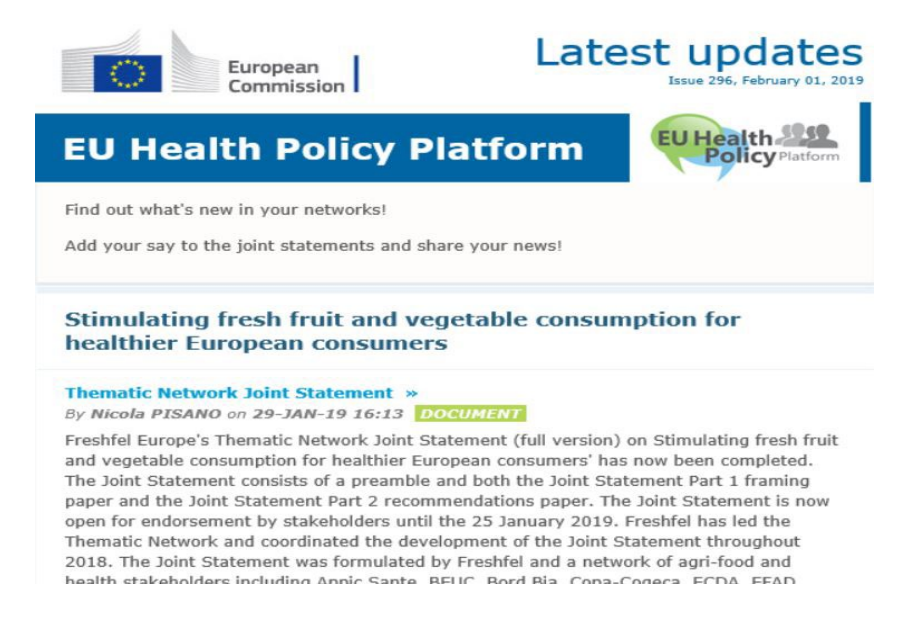

## 8 Das Benachrichtigungssystem

Oben auf jeder Website der EU-Plattform für Gesundheitspolitik finden Sie ein Benachrichtigungszentrum, in dem Ihnen Folgendes angezeigt wird:

- 1. Die Veranstaltungen, die auf der Plattform für Gesundheitspolitik veröffentlicht wurden.
- 2. Die Kommentare unter Ihrer Veröffentlichung, damit Sie sie einsehen können.

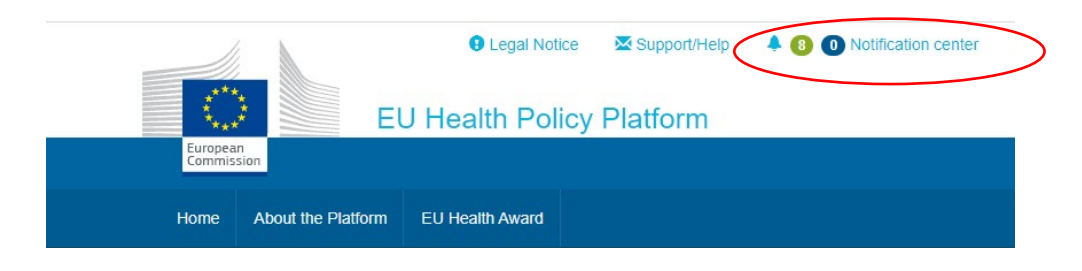

| Ith Policy Pla | Upcoming                                                                                                    | neetings Ne                                                                                                    | ew comments                                                                                                   |                                                     |                                                                               |                                                             |                |  |
|----------------|----------------------------------------------------------------------------------------------------|----------------------------------------------------------------------------------------------------|----------------------------------------------------------------------------------------------------|-----------------------------------------------------|-------------------------------------------------------------------------------|-------------------------------------------------------------|----------------|--|
| aith Award     | All                                                                                                    | Not answered                                                                                                    | Participating                                                                                                 | All                                                 | Not a                                                                         | inswered F                                                  | articipating   |  |
| TO A           | Tue 7 Feb<br>10:00 to 11:30                                                                                         | Improving patient sa<br>call for stronger EU a<br>posted in "Beating Cancer                                                      | fety in oncology: A ><br>action<br>r Stakeholder Contact Group*                                               | Tue 7 Feb<br>10:00 to 11:30                         | Improvi<br>call for                                                           | ving patient safety in oncology: A<br>or stronger EU action |                |  |
|                | Mon 27 Feb to<br>Tue 28 Feb to<br>collaboration that meets the needs of<br>member states<br>posted in Agora Network |                                                                                                    | Haven't decid                                                                                                 | posted in "Beating Cancer:<br>Haven't decided yet - |                                                                               | Stakeholder Contact Grou<br>0 will participa                |                |  |
|                |                                                                                                    |                                                                                                    | Will particip                                                                                                 | ate                                                 | 0 will participate<br>0 not participating<br>0 maybe participating<br>Details | roduce a                                                    |                |  |
|                | Haven't decided yet - 1 will participate                                                                            |                                                                                                    |                                                                                                    | Will not par                                        |                                                                               | ticipate                                                    | untry<br>ds of |  |
|                | 18:00 to 20:00                                                                                                    | NLO in conversation<br>discussion on 28 Fel<br>Parliament in Brusse<br>posted in Nobody Left Out<br>healthcare for vulnerable a  | a' film screening and ><br>bruary, European<br>els<br>istide: Improving access to<br>and marginalised groups  | Maybe                                               |                                                                               | Details                                                     |                |  |
|                | Haven't decid                                                                                                    | led yet 👻                                                                                                    | 0 will participate                                                                                            | Not interest                                        | ed                                                                            |                                                             | will participa |  |
| form Re        | Tue 28 Feb<br>18:00 to 20:00                                                                                        | 'NLO in conversation<br>discussion on 28 Fel<br>Parliament in Brusse<br>posted in Nobody Left Out<br>healthcare for vulnerable a | n' film screening and → 2<br>bruary, European<br>sls<br>tside: Improving access to<br>and marginalised groups | Tuo 20 Cob                                          | NI A I                                                                        | 21 L PI                                                     |                |  |
|                | Haven't decided yet - 0 will participate                                                                            |                                                                                                    |                                                                                                    |                                                     |                                                                               |                                                             |                |  |

Alle Nutzerinnen und Nutzer können anstehende Veranstaltungen wie folgt weiterverfolgen:

Im Abschnitt "Comments" (Kommentare) können alle Nutzerinnen und Nutzer die Kommentare, die sie zu den verschiedenen Veröffentlichungen erhalten haben, verfolgen und auf sie antworten oder sie löschen.

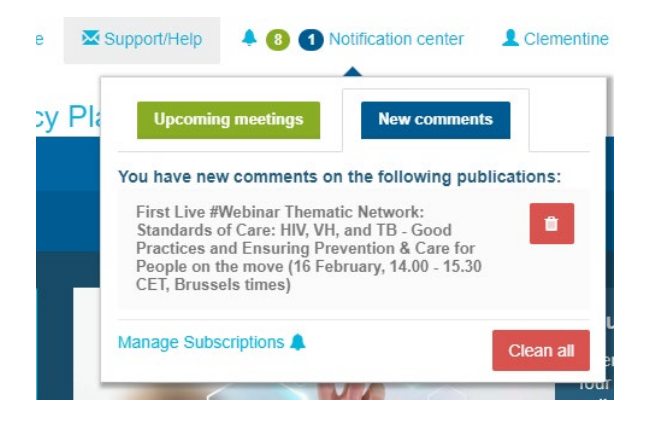

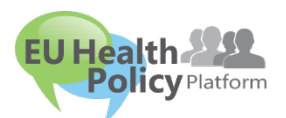

**Fragen? Vorschläge?** Kontaktieren Sie uns unter <u>sante-</u>